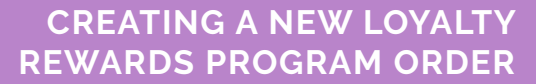

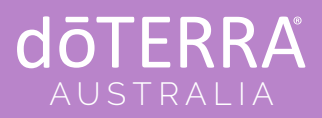

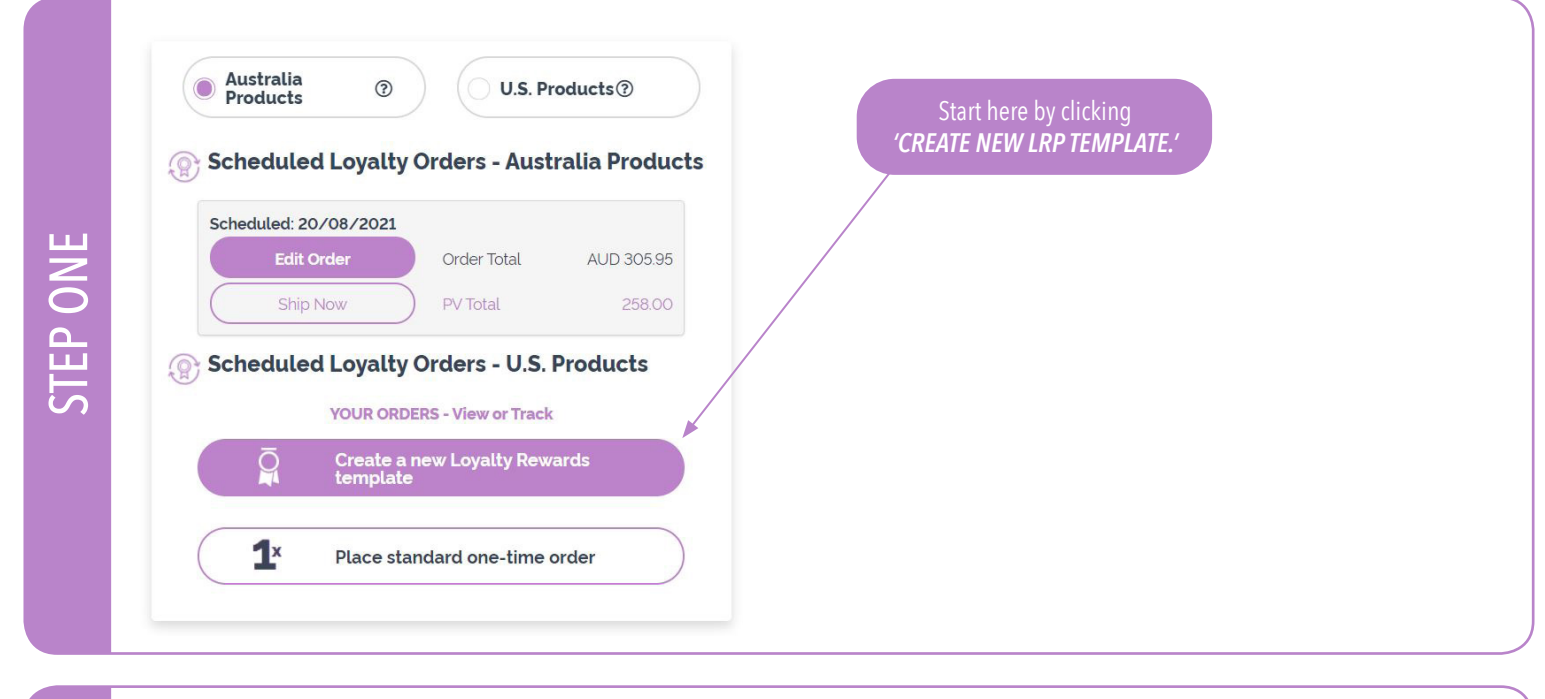

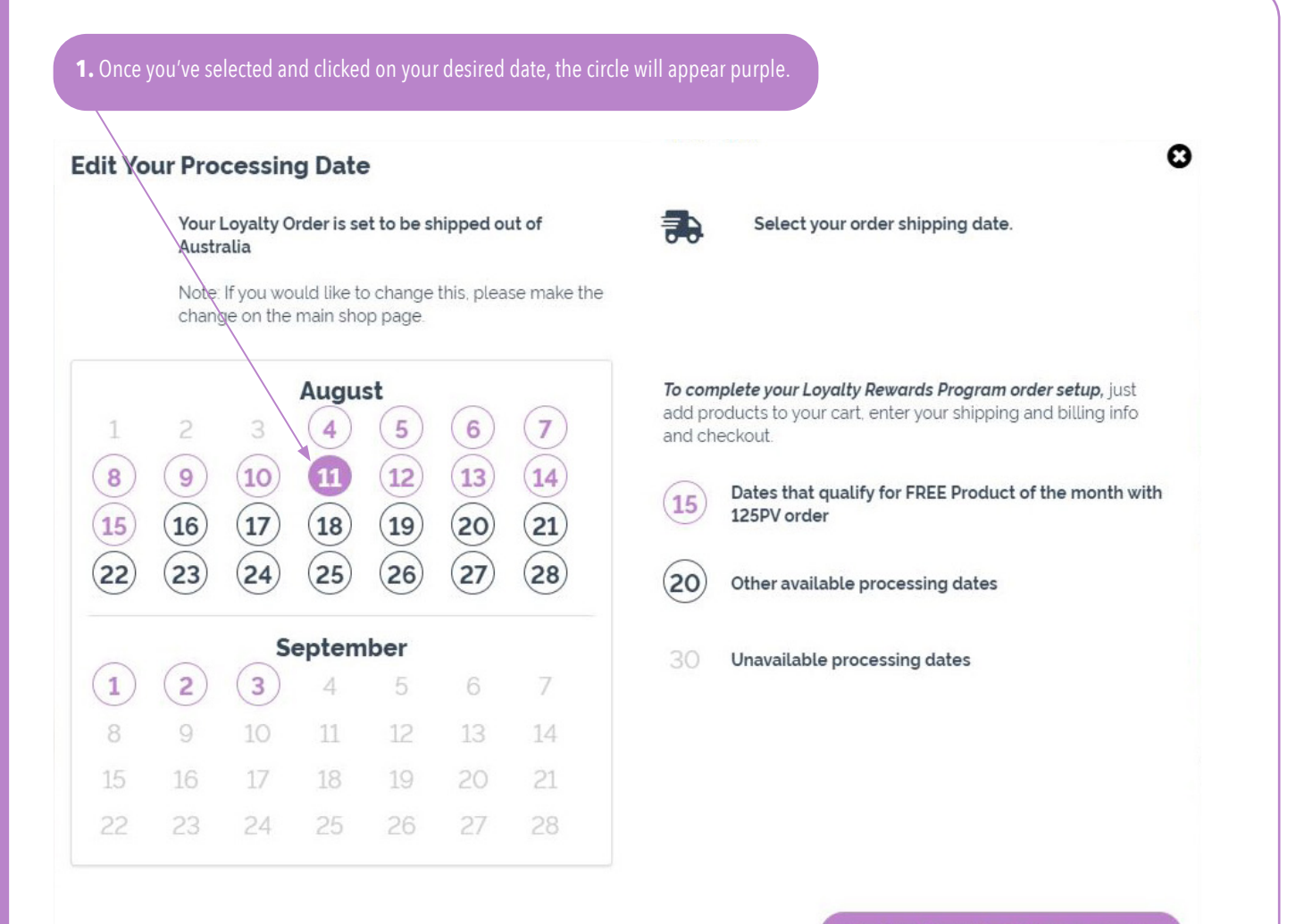

2. To continue and to add products to your new LRP order, click 'NEXT, ADD PRODUCTS TO YOUR CART.' Next, add products to your cart >>

© 2023 dõTERRA Australia Pty Ltd. 350 Wellington Road, Mulgrave, VIC 3170 02-8015-5080 australia@doterra.com

STEP TWO

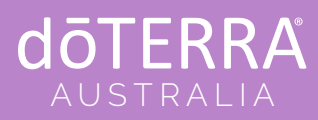

## CREATING A NEW LOYALTY REWARDS PROGRAM ORDER

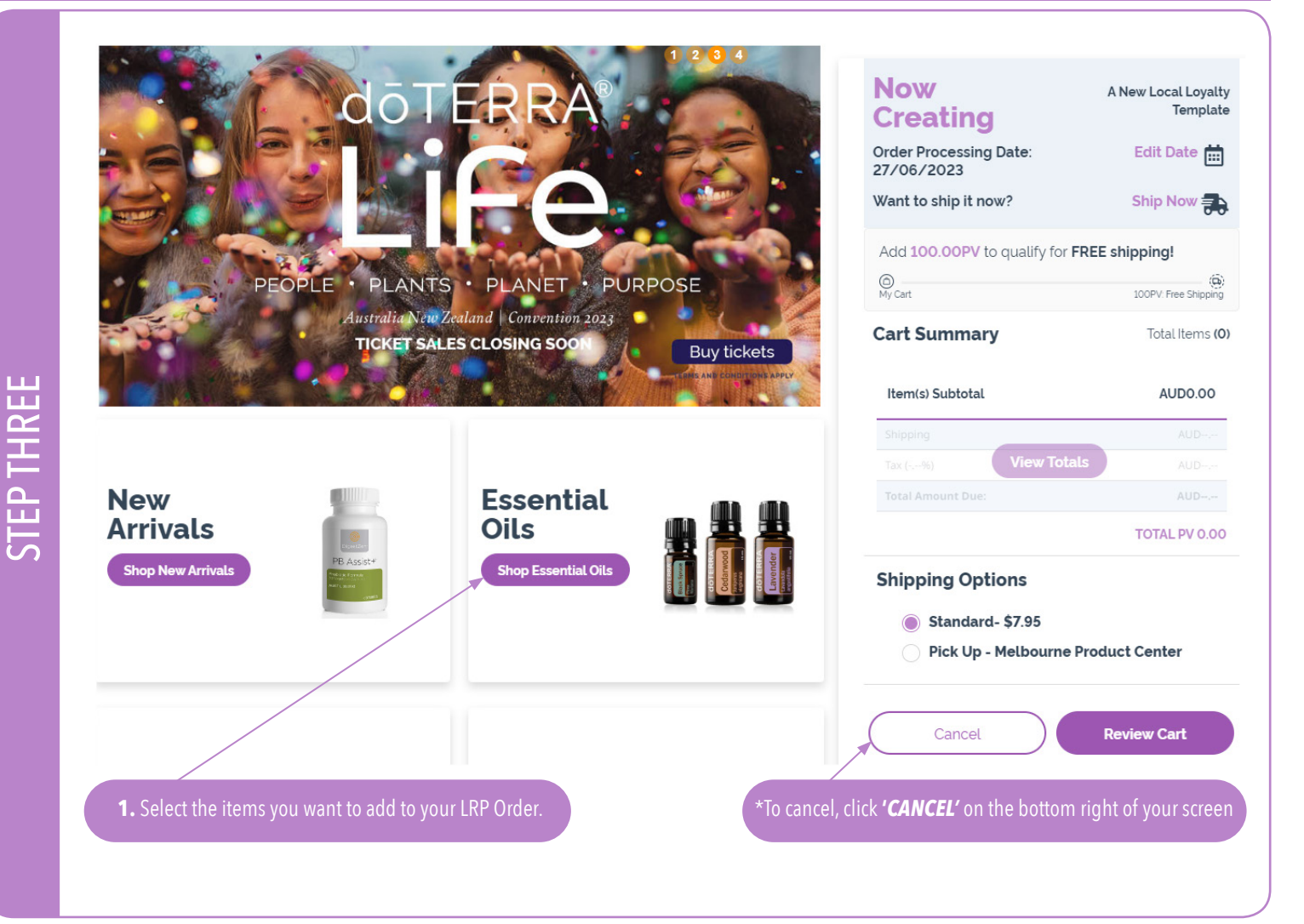

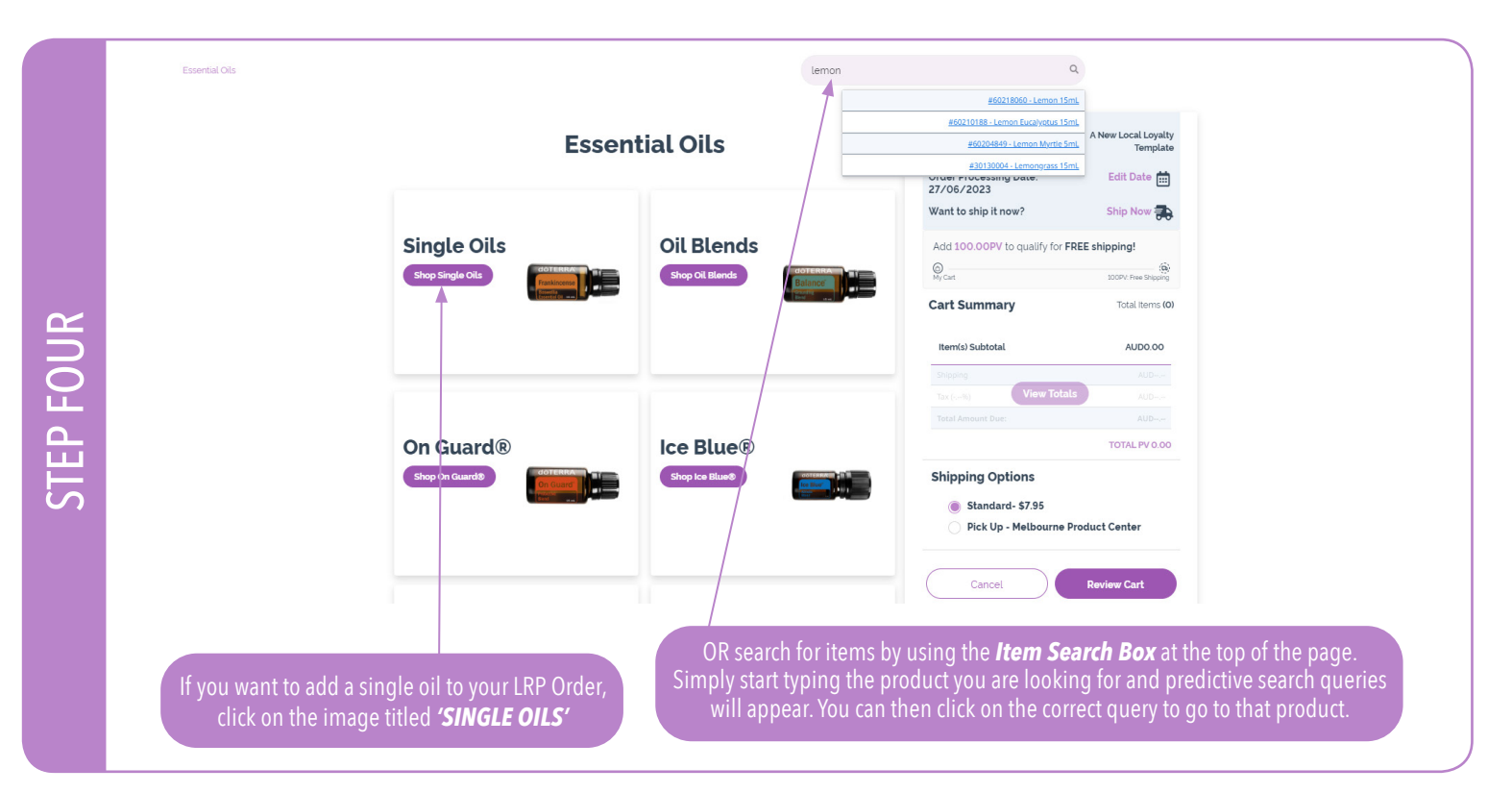

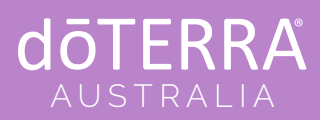

## CREATING A NEW LOYALTY REWARDS PROGRAM ORDER

STEP FIVE

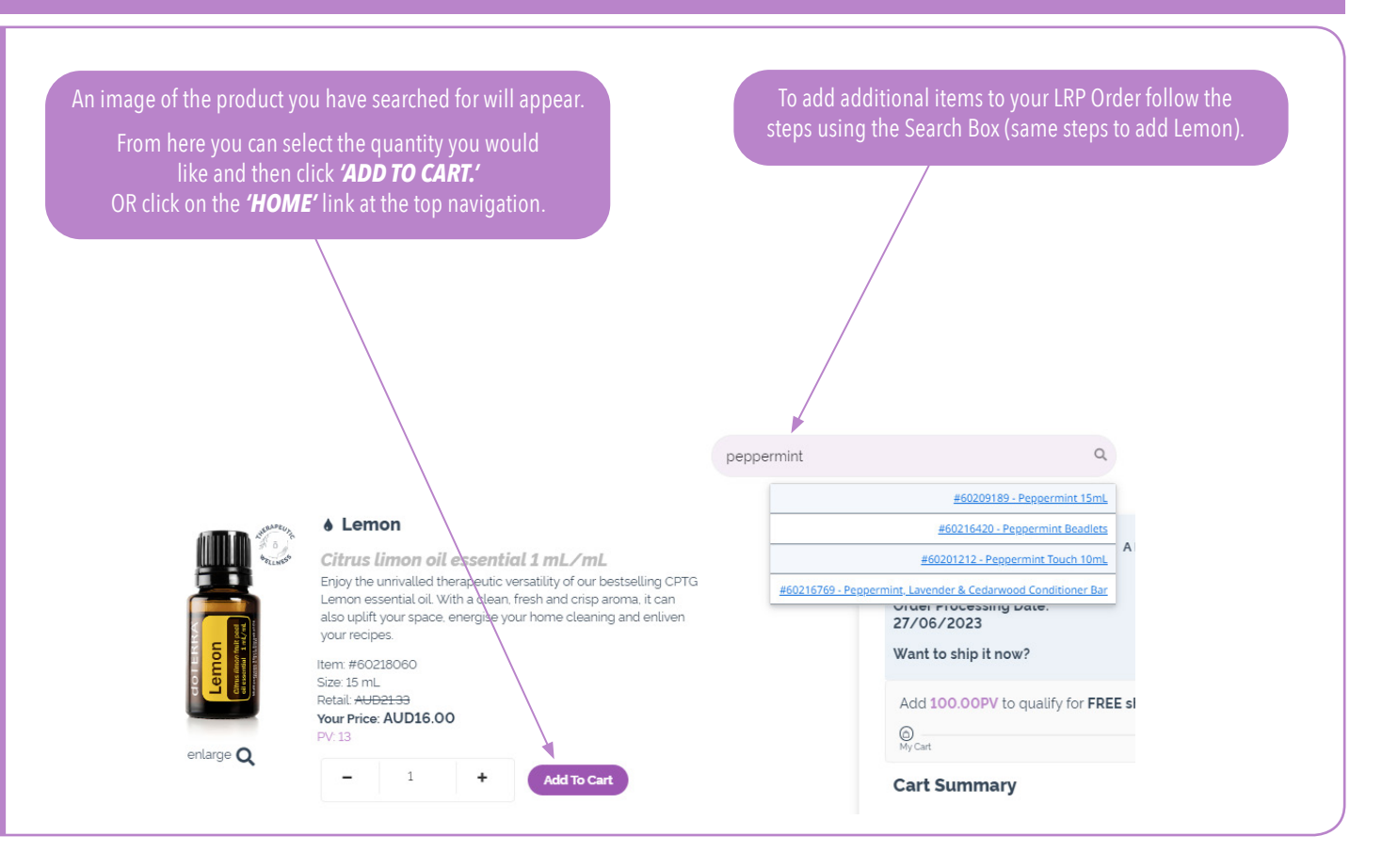

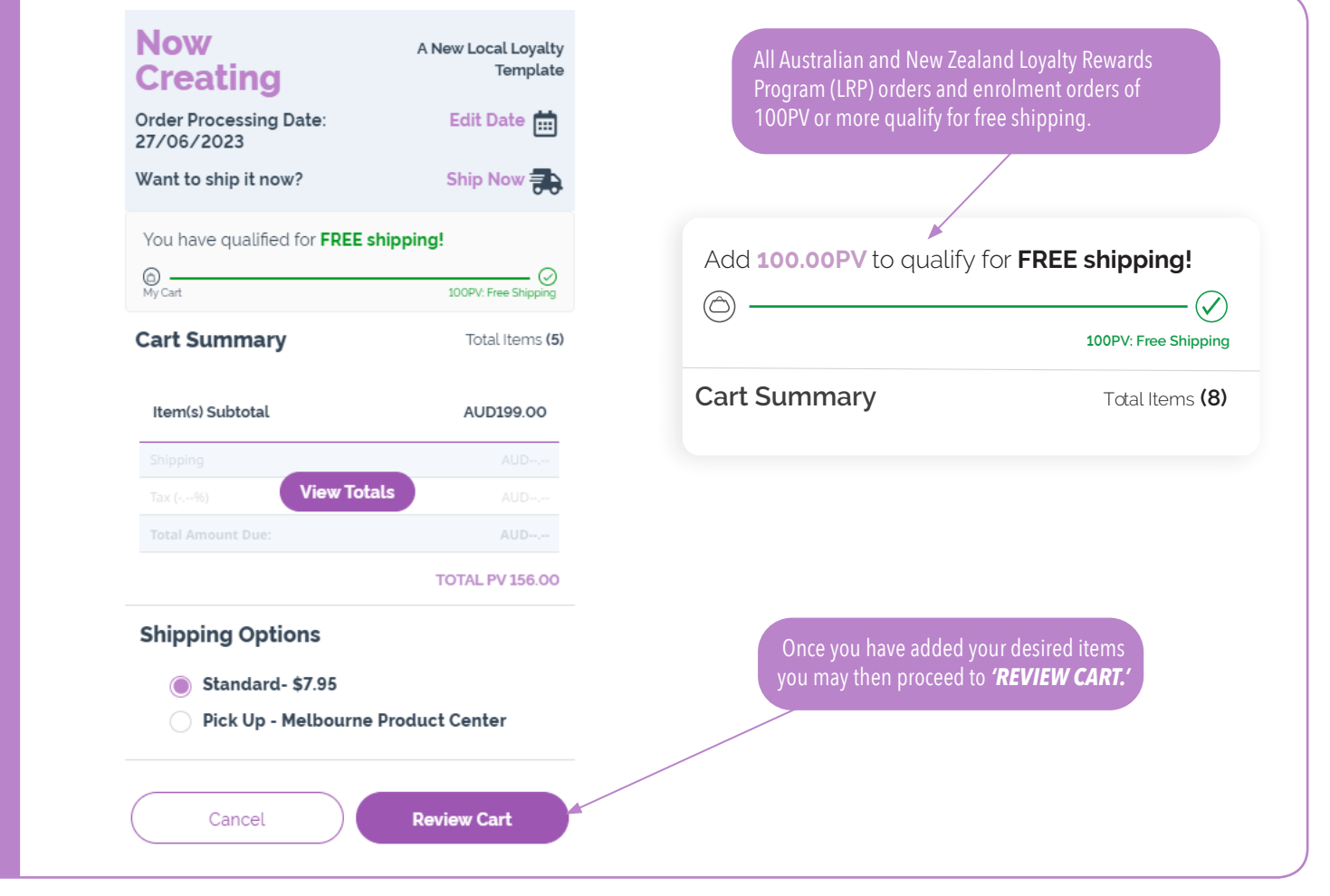

## **dōTERRA** AUSTRALIA

## CREATING A NEW LOYALTY REWARDS PROGRAM ORDER

|   | C- |    |  |
|---|----|----|--|
| v | La | ΓT |  |

| Order Details                                                                                                   |                                                                  |                   |                        |                                     | Now                                                                                                    | A New Local Loyalty                                                                                                    |  |
|----------------------------------------------------------------------------------------------------|------------------------------------------------------------------|-------------------|------------------------|-------------------------------------|----------------------------------------------------------------------------------------------------|----------------------------------------------------------------------------------------------------|--|
| <b>hip to:</b> edit<br>est Ausi<br>10 NOT SHIP<br>fulgrave                                                      | Payment: edit<br>Credit Card on File<br>                         |                   |                        |                                     | Order Processing<br>Date: 27/06/2023                                                                                                    | Template<br>Edit Date 💼                                                                                                    |  |
| IC<br>170<br>ustralia<br>486436324                                                                              | Visa<br>Send confirmation to: edit<br>test.test6298016@gmail.com |                   |                        |                                     | Want to ship it now?<br>You have qualified for FR                                                                                                    | Ship Now 争<br>EE shipping!                                                                                                    |  |
| hipping from: Australia                                                                                         |                                                                  |                   |                        |                                     | My Cart                                                                                                    | 100PV: Free Shipping                                                                                                    |  |
|                                                                                                    |                                                                  |                   |                        |                                     | Cart Summary                                                                                                    | Total Items (5)                                                                                                    |  |
| <b>27 June</b> , 2023                                                                                           | 2 (20                                                            |                   |                        |                                     | Item(s) Subtotal                                                                                                    | AUD199.00                                                                                                    |  |
| Select a Different Date                                                                                         |                                                                  |                   |                        |                                     | Tax (~~%) View To<br>Total Amount Due:                                                                                                    | AUD+.+-<br>AUD+.+-                                                                                                    |  |
| Select a Different Date                                                                                         |                                                                  |                   |                        |                                     | Tax (~~%) View To                                                                                                    | AUD-,<br>AUD-,<br>TOTAL PV 156.00                                                                                                    |  |
| Select a Different Date                                                                                         |                                                                  |                   |                        |                                     | Tax (4) View To<br>Total Amount Due:<br>Shipping Options                                                                                                    | AUB-,<br>AUB-,<br>AUD-,<br>TOTAL PV 156.00                                                                                                    |  |
| Select a Different Date Order Ouick Add to Cart                                                                 | ٩                                                                |                   |                        |                                     | Tax (4) View To<br>Total Amount Due:<br>Shipping Options<br>Standard- \$7.95                                                                                                    | AUD<br>AUD<br>AUD<br>TOTAL PV 156.00                                                                                                    |  |
| Select a Different Date Order Ouick Add to Cart                                                                 | ٩                                                                | Cle               | ear Changes            | Save Changes                        | Shipping     View Te       Total Amount Due:     Shipping Options       Shipping Options     Standard- \$7.95       Pick Up - Melbour                                                                                                    | AUB<br>bals AUB<br>AUD<br>TOTAL PV 156.00<br>rme Product Center                                                                                                    |  |
| Select a Different Date Orcler Ouick Add to Cart Product                                                        | Quantity                                                         | Cle               | ear Changes )<br>Price | Save Changes<br>Use Points?         | Tax (4)<br>Tax (4)<br>Total Amount Due:<br>Shipping Options<br>Standard- \$7.95<br>Pick Up - Melbour<br>Please note that your order mm<br>day to process before it is ship<br>process before it is ship<br>process before it is ship<br>process before order                                                                         | AUD<br>btals AUD<br>AUD<br>TOTAL PV 156.00<br>TOTAL PV 156.00<br>Imme Product Center<br>any take up to one business<br>ped Due to our shipping<br>sedt or cancel an order |  |
| Select a Different Date Order Ouick Add to Cart Product doTERRA Adapte <sup>w</sup> Tranquil Blend 15n #0020000 | Quantity                                                         | Cte<br>PV<br>4300 | Price                  | Save Changes<br>Use Points?<br>NA x | Empirical     View Te       Tax (4)     View Te       Total Amount Due:     Shipping Options <ul> <li>Standard- \$7.95</li> <li>Pick Up - Melbout</li> </ul> Please note that your order me day to process before it is ship process before it is ship process before it is ship process we may be unable to once it has been placed | ALB<br>bals ALB<br>AUD<br>TOTAL PV 158.00<br>Imme Product Center<br>ay take up to one business<br>ped Due to our shipping<br>self or cancel an order                      |  |

- The page above will then appear showing you your new LRP Order with the new products added.
- From here you have the option to change your 'Ship to Address', 'Bill to Address' and 'Payment Method'.
- You can also select your 'SHIPPING OPTION' located in the 'ORDER SUMMARY' box on the right.
- Remember to click 'VIEW TOTALS' to update your cart.
- To save changes click on the 'SAVE CHANGES' tab.
- After this you can continue to shop by clicking 'CONTINUE'.

|                           |                         |             |        |                                                     |                                                                                                    |                                       |            | •    | Here you can rev  |
|---------------------------|-------------------------|-------------|--------|-----------------------------------------------------|----------------------------------------------------------------------------------------------------|---------------------------------------|------------|------|-------------------|
| Order Details             |                         |             |        |                                                     | Order Summary Ships: 05/0                                                                                                    | 06/2023                               |            |      | the details of vo |
| Ship to:                  | Payment:                | ent:        |        | Send confirmation to:<br>test.test6298016@gmail.com | Item(s) Subtotal (GST) Al                                                                                                    | UD199.00                              |            |      | arder             |
| Test Ausi<br>DO NOT SHIP  | Credit Card on File<br> |             |        |                                                     | Shipping (GST)                                                                                                    | FREE                                  | :          |      | order.            |
| Mulgrave                  |                         |             |        |                                                     | GST AUD18.07                                                                                                    |                                       | -          | ٠    | Check the shippin |
| 3170                      |                         |             |        | Total Amount Due Al                                 | AUD199.00                                                                                                    | · · · · · · · · · · · · · · · · · · · |            |      |                   |
| Shipping from: Australia  |                         |             |        |                                                     | Total                                                                                                    | PV 156.00                             |            |      | address, paymen   |
|                           |                         |             |        |                                                     | Shipping                                                                                                    | g Options                             |            |      | details, shipping |
| Being Shipped 05/06/2023  |                         |             |        |                                                     | Standard- \$7.95                                                                                                    | FREE                                  |            |      | date and product  |
| Product                   | Quantity                | Price       | PV/    | I RP Pointe Farmed (?)                              |                                                                                                    |                                       |            |      |                   |
|                           | duantity                | 1100        |        | () Litt Folice Landed ()                            | Process Order Now                                                                                                    |                                       | :          |      | in your order.    |
| AromaTauch 15ml           | 1                       | AUD5/00     | 43.00  | 4.30                                                | Process as Schadulard on 27/06                                                                                                    |                                       |            |      |                   |
| döTERRA Brave® SmL        | 1                       | AUD46.00    | 34.00  | 3.40                                                |                                                                                                    |                                       |            |      |                   |
| döTERRA Brave® Touch 10mL | 1                       | AUD31.00    | 23.00  | 2.30                                                | in order to prevent multiple charges, please click. Process Urder Now button one time, it you are<br>unsure the order has processed successfully, please contact member services (02) 8015 5080 |                                       |            |      |                   |
| döTERRA Balance® 15mL     | 1                       | AUD29.00    | 25.00  | 2.50                                                | By placing your LDD order you arrest to dRTEDDate Lowalty Dewards Drogram (LDD) Terms and                                                                                                    |                                       |            |      |                   |
| Product of the Month      | 1                       | 0           | 0      | <b>PROMO</b> 0                                      | Conditions and authorized dotERRA to charge your default payment method or another payment<br>method on file. Your participation in the Locality Dewards Deorgan continues unit cancelled       |                                       |            |      |                   |
| Sut                       | ototals 6               | AUD199.00   | 156.00 | 15.60                                               | I acknowledge and confirm that I want my credit card stored for future purchases and agree to                                                                                                   |                                       |            |      |                   |
|                           |                         |             |        |                                                     | döTERRA's Privacy Policy.                                                                                                    |                                       |            |      |                   |
| Cancel Order 🔊            | Contin                  | ue Shopping |        | Return to cart                                      |                                                                                                    |                                       |            |      |                   |
|                           |                         |             |        |                                                     |                                                                                                    |                                       |            |      |                   |
|                           |                         |             |        |                                                     |                                                                                                    |                                       |            |      |                   |
|                           |                         |             |        |                                                     |                                                                                                    | o make                                | changes    |      | ny details under  |
|                           |                         |             |        |                                                     | Order                                                                                                    | r Details                             | . click 'R | RETU | RN TO CART' to ed |
|                           |                         |             |        |                                                     |                                                                                                    |                                       | ,          |      |                   |
|                           |                         |             |        |                                                     |                                                                                                    |                                       |            |      |                   |
|                           |                         |             |        |                                                     |                                                                                                    |                                       |            |      |                   |